# **TUTORIAL**

## **RESULTADO - Mestrado**

(Visualização e download dos espelhos dos cartões respostas das provas objetiva e dissertativa)

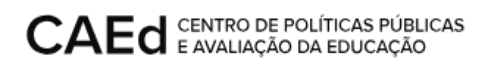

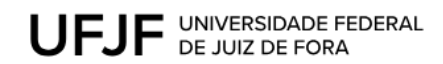

3

### **CONTEÚDO:**

1. Acesso ao cartão resposta das provas objetiva e dissertativa

#### **RESULTADO - Mestrado**

Este documento visa orientar o candidato a visualizar o espelho do cartão resposta das provas objetiva e dissertativa.

#### 1. Acesso ao cartão resposta das provas objetiva e dissertativa

Para acessar o espelho do cartão resposta o usuário deverá acessar a url https://mestrado.caedufjf.net/processo-seletivo-discente-2024/acompanhamento-de-

inscricao-2024/ e efetuar o login, informando seu CPF e senha.

| Login          |           |            |      |  |
|----------------|-----------|------------|------|--|
| Digite seu CPI | F:        |            |      |  |
| Senha:         |           |            |      |  |
| ENTRAR         | ESQUECI M | INHA SENHA | SAIR |  |
|                |           |            |      |  |

O sistema retornará o número de inscrição, nome do candidato e os links: 'Imprimir

Comprovante Definitivo' e 'Visualização do espelho do cartão resposta'.

| Número de inscrição: XXXXXX                                                         |
|-------------------------------------------------------------------------------------|
| Nome do Candidato: AAAA AAAAAAA AA AAAAAAA                                          |
| 1. Imprimir Comprovante Definitivo<br>2. Visualização do espelho do cartão resposta |
| SAIR                                                                                |

Ao clicar no link 'Visualização do espelho do cartão resposta.' o sistema disponibilizará

para download dos cartões de resposta das provas objetiva e dissertativa.

Visualização do espelho do cartão resposta

| Arquivos                  |
|---------------------------|
| 1637000013030170 🛃        |
| 1637000013030253 <b>±</b> |
| 1637000013030337 🕹        |
|                           |

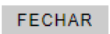

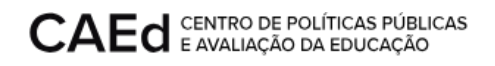

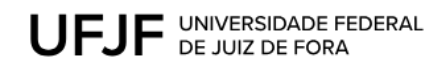

|                                                                                                    | CADEPINO                                                                                                    | 02                            | ΙΝ\$CRIÇÃO                                                   | SALA            |
|----------------------------------------------------------------------------------------------------|----------------------------------------------------------------------------------------------------|-------------------------------|--------------------------------------------------------------|-----------------|
|                                                                                                    |                                                                                                    | -                             |                                                              | 011             |
| MUNICIPIO/UF                                                                                                    |                                                                                                    |                               | 531000                                                       | 2470-00         |
|                                                                                                    |                                                                                                    |                               | PA                                                           | COTE            |
| LOCAL DE APLICAÇÃO                                                                                                    | Provide states and                                                                                                    |                               | 531900                                                       | 2443-86         |
|                                                                                                    |                                                                                                    |                               | PARA USO ERCLUS                                              | AND DO APLICADO |
| Cardhlate, marque no campo ao lado, o número                                                                                                    | do Cademo CADEINO. 🔿 💿                                                                                                    |                               | candebais aucona<br>Candebai presente dello                  | 0 504           |
| de Provus (esse estenero está impresso na cape do                                                                                                | INCTOLLCOEC                                                                                                    | 1                             | ONLY INTRACTOR OF THE                                        | INS. O Serv     |
|                                                                                                    | INSTRUÇUES                                                                                                    |                               |                                                              | and any         |
| INSTR<br>lara tedas as marcações neste CARTÃO RESPC<br>nente e com notes, usitar do caneta esfere<br>en material transparente, conforme a llutor | UÇÕES PARA O PREENCHIMENTO DAS R<br>XSTA, privercha os circulos completa-<br>gráfica de tinta asul os preta, faliricada<br>150. | EXEM<br>exeposta<br>eresposta | IS<br>IPLO DE PREENO<br>Aquestão X+ 1. →<br>Aquestão Z+ 1. → |                 |
|                                                                                                    |                                                                                                    |                               |                                                              | 531000181601    |
| ATINÇÃOI T                                                                                                    | JANSCREVA AS RESPOSTAS DO CADERNO DE PROVA                                                                                      | I NA AREA                     | ABAIRD                                                       | -               |
| n • 0 0 0 0                                                                                                    | D                                                                                                    | 14 6                          |                                                              | D               |
| 82 💿 💿 🗶 🔘 🤇                                                                                                    | D                                                                                                    | 15 ⓒ                          | 0000                                                         | •               |
| B O O O O O                                                                                                    | D                                                                                                    | 16 @                          | 0000                                                         | 0               |
| M 00000                                                                                                    | D                                                                                                    | 17 0                          |                                                              | 0               |
| 8 00000                                                                                                    | 9                                                                                                    | 10 0                          |                                                              |                 |
|                                                                                                    |                                                                                                    |                               | 0000                                                         |                 |
|                                                                                                    |                                                                                                    | 21                            | 000                                                          | 2               |
|                                                                                                    | 5                                                                                                    | 22 0                          | 000                                                          | 0               |
|                                                                                                    | 0                                                                                                    | 23 0                          |                                                              | 3               |
| 10 TOT 10 TOT 10                                                                                                    | 0                                                                                                    | 24 0                          |                                                              | D               |
| 11 0 0 0 0 0                                                                                                    |                                                                                                    | 25 0                          |                                                              | D               |
| 11 0 0 0 0 0                                                                                                    | 21                                                                                                    |                               |                                                              |                 |
|                                                                                                    | 2                                                                                                    |                               |                                                              |                 |
| 11 (C) (C) (C) (C) (C) (C) (C) (C) (C) (C)                                                                                                    | 2                                                                                                    |                               |                                                              |                 |
| 11 0 0 0 0 0 0<br>12 0 0 0 0 0<br>13 0 0 0 0 0 0                                                                                                 | 2                                                                                                    |                               |                                                              |                 |

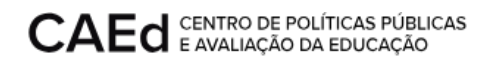

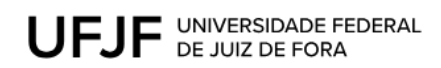

|                                                                                                    | CADERNO: 62                                                                          | INSCRIÇÃO                                                                                                    | SALA         |  |
|----------------------------------------------------------------------------------------------------|--------------------------------------------------------------------------------------|----------------------------------------------------------------------------------------------------|--------------|--|
|                                                                                                    | 200000000000000                                                                      | The second second second second second second second second second second second second second second second se                                                                                                    | 011          |  |
| UNICIPIOLUF:                                                                                                    |                                                                                      | MALOTE                                                                                                    |              |  |
|                                                                                                    |                                                                                      | 5310002470-00<br>PACOTE<br>5319002443.86                                                                                                    |              |  |
|                                                                                                    |                                                                                      |                                                                                                    |              |  |
|                                                                                                    |                                                                                      | Candidio autorite                                                                                                    | O SIM        |  |
|                                                                                                    |                                                                                      | Candidato presente descu este<br>Cattilio RESPOSTA em branco.                                                                                                    | O SIM        |  |
| INCT                                                                                                    | RUCÕES                                                                               | 53100018                                                                                                    | 160240       |  |
| NBO assine nem escreva o seu nome neste CARIAO Azarosia<br>Não será permitido o uso de lápis, lapiseira (grafite) e borrach<br>neste CARIÃO RESPOSTA                                                                                                    | escritas ou mais, não send<br>escritas ou mais, não send<br>que consta no CARTÃO RE  | to possivel exceder o nú<br>ISPOSTA                                                                                                    | mero de linh |  |
| Nao assine nem escreva o seu nome neste CARIAO Abartos la<br>Não será permitido o uso de lápis, lapiseira (grafite) e borrach<br>neste CARTÃO RESPOSTA<br>01<br>02<br>03<br>04                                                                           | para corregao, entruvine<br>escritas ou mais, não send<br>que consta no CARTÃO RE    | ne, e imparate occider o nú<br>csP057A                                                                                                    | mero de linh |  |
| Nao assine nem escreva o seu nome neste CARIAO Abartos la<br>Não será permitido o uso de lápis, lapiseira (grafile) e borrach<br>neste CARIAO RESPOSTA.                                                                                                  | para corregao, entruvine<br>escritas ou mais, não send<br>que consta no CARTÃO R     | ing a management of the second of a null second of a null | mera de Imh  |  |
| Neo assine nem escreva o seu nome neste CARAO Assinosia<br>Não será permitido o uso de lápis, lapiseira (grafile) e borrach<br>neste CARTÃO RESPOSTA.                                                                                                    | para corregad, entruvine<br>escritas our mais, nais sent<br>que consta no CANTÃO R   | In possive exceptor o nü<br>SPOSTA                                                                                                    | mera de Imh  |  |
| NB0 assine nem escreva o teo nome neste CARAO HEAPSIA<br>Não será permitos o uso de lápis, lapiseira (grafile) e borrach<br>neste CARTÃO RESPOSTA.                                                                                                    | para correguo, entruvine<br>escritas our mais, não send<br>que consta no CANTÃO R    | ter e indexe exceder a nû<br>SPOSTA                                                                                                    | mero de linh |  |
| NBO assine nem escreva o teo nome neste CARAO HEAPSIA<br>Não será permito o uso de lápis, lapiseira (grafile) e borrach<br>neste CARTÃO RESPOSTA.                                                                                                    | para correguo, entruvine<br>escritas ou mais, não send<br>que consta no CANTÃO RE    | to possive exceptor o nü<br>SPOSTA                                                                                                    | mera de Int  |  |
| Não assine nem escreva o teu nome neste CARAO AESANSIA<br>Não será permito o uso de lápis, lapiseira (grafile) e borrach<br>neste CARTÃO RESPOSTA<br>01<br>02<br>03<br>04<br>05<br>06<br>07<br>08<br>09                                                  | para corregue, entruente<br>escritas ou mais, não send<br>que consta no CARTÃO RE    | In possible exceptor o nu<br>SPOSTA                                                                                                    | mero de Int  |  |
| Nao assine nem escreva o teu nome neste CARAO Assinosian<br>Não será permito o uso de Sipis, lapiseira (grafile) e borrach<br>neste CARTÃO RESPOSTA.                                                                                                    | para correguo, entruvine<br>escritas ou mais, não send<br>que consta no CARTÃO RE    | Internet in indicates on constant of a constant of a const |              |  |
| Nao assine nem escreva o teu nome neste CARTÃO RESPOSIA<br>Não será permito o uso de lápis, lapiseira (grafile) e borrach<br>neste CARTÃO RESPOSTA<br>01<br>02<br>03<br>04<br>05<br>06<br>07<br>08<br>09<br>10<br>11                                     | para corregue, entrustrie<br>escritas ou mais, não send<br>que consta no CARTÃO RE   | In possible exceptor on D<br>SPOSTA                                                                                                    |              |  |
| Nao assine nem escreva o teu nome neste CARTÃO RESPOSIA<br>Não será permito o uso de Sipis, lapiseira (grafile) e borrach<br>neste CARTÃO RESPOSTA<br>01<br>02<br>03<br>04<br>05<br>06<br>07<br>08<br>09<br>10<br>11<br>12                               | para correguo, entruvine<br>escritas ou mais, não send<br>que consta no CARTÃO RE    | Ito possible exceptor o nü<br>SPOSTA                                                                                                    |              |  |
| Nao assine nem escreva o teu nome neste CARTÃO RESPOSIA<br>Não será permito o uso de Sipis, lapiseira (grafite) e borrach<br>neste CARTÃO RESPOSTA<br>01<br>02<br>03<br>04<br>05<br>06<br>07<br>08<br>09<br>10<br>11<br>12<br>13                         | para corregue, entrustrie<br>escritas our mais, não send<br>que consta no CARTÃO RE  | In possible exceptor on D<br>SPOSTA                                                                                                    |              |  |
| Nao assine nem escreva o teu nome neste CARTÃO RESPOSIA<br>Não será permito o uso de Sipis, lapiseira (grafite) e borrach<br>neste CARTÃO RESPOSTA<br>01<br>02<br>03<br>04<br>05<br>06<br>07<br>08<br>09<br>10<br>11<br>12<br>13<br>14                   | para corregue, entrustrie<br>escritas our mais, noi senti<br>que consta no CARTÃO RE | Ito possible exceptor o nü<br>SPOSTA                                                                                                    |              |  |
| Nao assine nem escreva o teu nome neste CARTÃO RESPOSIA<br>Não será permito o uso de Sipis, lapiseira (grafite) e borrach<br>neste CARTÃO RESPOSTA<br>01<br>02<br>03<br>04<br>05<br>06<br>07<br>08<br>09<br>10<br>11<br>12<br>13<br>14<br>15             | para correguo, entruvine<br>escritas ou mais, não send<br>que consta no CARTÃO RE    | Its possible exceptor in nU<br>SPOSTA                                                                                                    |              |  |
| Nao assine nem escreva o teu nome neste CARTÃO RESPOSIA<br>Não será permito o uso de Sipis, lapiseira (grafite) e borrach<br>neste CARTÃO RESPOSTA<br>01<br>02<br>03<br>04<br>05<br>06<br>07<br>08<br>09<br>10<br>11<br>11<br>12<br>13<br>14<br>15<br>16 | para correguo, entruvine<br>escritas ou mais, não send<br>que consta no CARTÃO RE    | Its possible exceptor in nU<br>SPOSTA                                                                                                    |              |  |

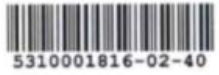

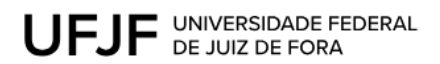

| 18   19   20   21   22   23   24   25   26   27   28   29   30   31   32                             |                   |
|----------------------------------------------------------------------------------------------------|-------------------|
| 19     20     21     22     23     24     25     26     27     28     29     30     31     32     33 | 1160325           |
| 20     21     22     23     24     25     26     27     28     29     30     31     32     33        |                   |
| 21   22   23   24   25   26   27   28   29   30   31   32   33                                       | 1.0               |
| 22     23     24     25     26     27     28     29     30     31     32     33                      | the station of    |
| 23   24   25   26   27   28   29   30   31   32   33                                                 | -                 |
| 24   25   26   27   28   29   30   31   32   33                                                      | h                 |
| 25   26   27   28   29   30   31   32   33                                                           | -                 |
| 26   27   28   29   30   31   32   33                                                                | 2                 |
| 27<br>28<br>29<br>30<br>31<br>32<br>33                                                               |                   |
| 28<br>29<br>30<br>31<br>32<br>33                                                                     |                   |
| 29<br>30<br>31<br>32<br>33                                                                           |                   |
| 30<br>31<br>32<br>33                                                                                 |                   |
| 31<br>32<br>33                                                                                       | -                 |
| 32                                                                                                   |                   |
| 33                                                                                                   | 1.1               |
|                                                                                                    | 1                 |
| 34                                                                                                   |                   |
| 35                                                                                                   | -                 |
| 36                                                                                                   |                   |
| 37                                                                                                   | the second second |
| 38                                                                                                   |                   |
| 39                                                                                                   | -                 |
| 40                                                                                                   | 1.0               |
| 41                                                                                                   |                   |
| 42                                                                                                   |                   |
| 43                                                                                                   |                   |
| 44                                                                                                   |                   |
| 45                                                                                                   |                   |
| 46                                                                                                   |                   |
| 47                                                                                                   |                   |
| 48                                                                                                   |                   |
| 49                                                                                                   |                   |
| 50                                                                                                   |                   |

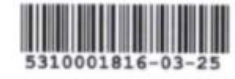